## JAK SE PŘIHLÁSIT K WEBU 3. LF

Pro vstup na webové stránky nebo k editaci je nutné mít **Průkaz UK** (Průkaz studenta UK, Průkaz zaměstnance UK - 3. LF) a **platné heslo do CAS** - <u>Centrálních autentizačních služeb UK – http://:ldap.cuni.cz.</u>

## JAK SE PŘIHLÁSIT k WEBU

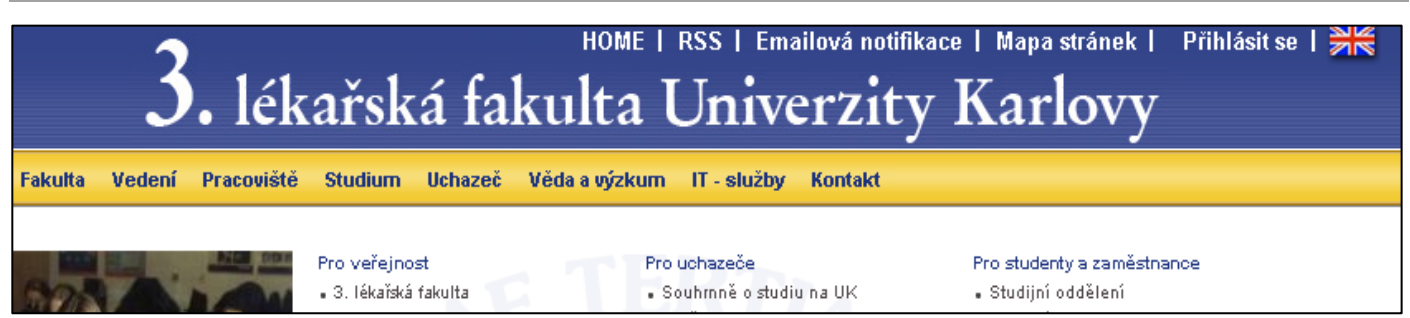

- 1. K webu 3. LF se přihlašujte kliknutím na **Přihlásit** umístěným v horní modré liště vpravo.
- Objeví se přihlašovací okno do CAS

   ve kterém vyplníte v prvním řádku číslo pod fotografií z průkazu UK a v druhém Vaše platné heslo do CAS.
- 3. A zmáčknete tlačítko PŘIHLÁSIT.
- Po správném přihlášení se objeví Vaše jméno v horním modré liště. Pozadí pravého a levého sloupce se změní na žlutou barvou.
- 5. Povel Přihlásit se v horní modré liště se změní na Odhlásit.

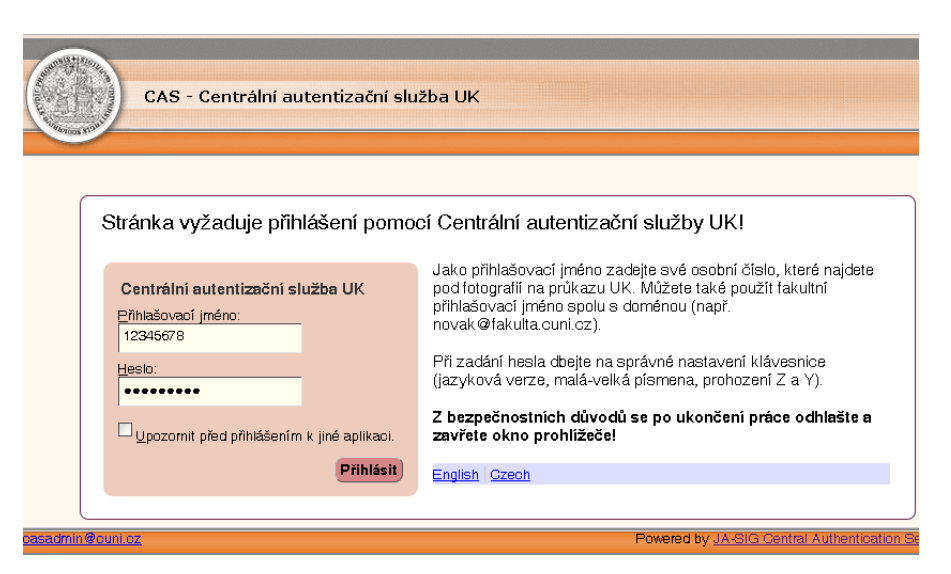

6. Po ukončení potřebné činnosti na webu se tlačítkem Odhlásit v modré horní liště odhlašte.

První přihlášení k webu může trvat déle – od zadání jména a hesla a stisknutí tlačítka přihlásit po objevení úvodní stránky fakultního webu může uplynout několik sekund až desítek sekund. Systém si vás v tomto okamžiku registruje a zařazuje Vás do skupiny (zaměstnanec pracoviště, student,.atd.), která definuje vaše přístupová práva na web – co budete mít právo na intranetu vidět a jaká práva budete mít pro editaci webu.